## How to Run and Review a Claim Volume Report

| Overview                  | Using the Claim Volume Report, you can analyse the cycle time<br>performance at an Appraiser Level for individual Claim Offices or at the<br>Insurance Company level.                                                                                                    |  |  |  |  |  |  |
|---------------------------|----------------------------------------------------------------------------------------------------|--|--|--|--|--|--|
| Running a<br>Claim Volume | The table below outlines the steps necessary to access and run a Claim Volume Report.                                                                                                    |  |  |  |  |  |  |
| Report                    | Step Action                                                                                                    |  |  |  |  |  |  |
|                           | 1From the CCC Portal Home<br>Page, click the Claim<br>Volume Report link to<br>access the Appraiser Claim<br>Volume report. It opens to<br>the Cycle Time Report<br>search criteria.Claim Management<br>Create/Modify Assignment<br>Customize Assignment Entry<br>Search for Appraiser<br>                                                                                                    |  |  |  |  |  |  |
|                           | 2 Set the criteria for Appraiser Claim Volume Report.                                                                                                    |  |  |  |  |  |  |
|                           | Appraiser Claim Volume Report  Criteria  Criteria Criteria  Criteria  Criteria  Criteria  Criter |  |  |  |  |  |  |

Continued on next page

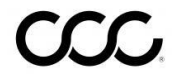

## How to Run and Review a Claim Volume Report, Continued

| Running a                            | Step | Action                                                                                                    |
|--------------------------------------|------|----------------------------------------------------------------------------------------------------|
| Claim Volume<br>Report,<br>continued | 4    | Use the radio button to select <b>All Claim Offices</b> or <b>Individual</b><br><b>Claim Office(s)</b> .<br><b>Note:</b> If you select Individual Claim Office(s), click the <b>add office</b><br>link to open the Select Claim Offices window. |
|                                      |      | Select Claim Offices         Available Claim Offices         Selected Claim Offices         COMPANY WIDE         CLAIM OFFICE         TOTAL LOSS BRANCH                                                                                         |
|                                      |      | Cancel                                                                                                    |
|                                      |      | Click on the claim office or offices you want to select, use the blue arrow buttons to select them and click <b>OK</b> when you have finished.                                                                                                  |
|                                      |      | <b>Note:</b> You can select up to 10 offices to review.                                                                                                    |
|                                      | 5    | Use the check boxes to select the Appraiser Type(s).                                                                                                    |
|                                      | 6    | Use the drop down arrow to select the Date Type.<br><b>Note:</b> The default is the Assignment Sent Date.                                                                                                    |
|                                      | 7    | Use the radio button to set the Date Range criteria. You can set<br>Specific Dates or designate a Number of Days.<br><b>Note:</b> You can run the report for up to 60 calendar days from the<br>current date.                                   |
|                                      | 8    | Click the check box <b>Show Appraiser Phone</b> , to elect to have the Appraiser Contact Details display on the Results page.           Display Options           Show Appraiser Phone                                                          |
|                                      | 9    | Click the <b>MOI Level Report</b> button to run the report.                                                                                                    |
|                                      |      | MOI Level Report                                                                                                    |
|                                      |      | The Appraiser Claim Volume Report displays.                                                                                                    |

Continued on next page

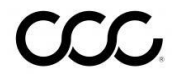

## How to Run and Review a Claim Volume Report, Continued

Sample ClaimBelow is an example of the Claim Volume Report, as well as a review of the<br/>details available within the report.

| inclus incep | UIT       |           |                    |                   |                  |          |            |         |         |                 |
|--------------|-----------|-----------|--------------------|-------------------|------------------|----------|------------|---------|---------|-----------------|
|              |           |           |                    |                   |                  |          |            |         | expan   | i all   collaps |
| Appraiser    | Appraiser | Appraiser | Claim Reference Id | Latest Assignment | First Assignment | Estimate | Supplement | Pending | Days    | Average Day     |
| Туре         | Name      | Phone     | Gialm Reference Id | Sent              | Sent             | Received | Received   | Claims  | Pending | Pending         |
| + STF        |           |           |                    | 84                | 84               | 4        | 0          | 80      |         | 2               |
| + Open Shop  |           |           |                    | 14                | 14               | 9        | 0          | 5       |         | 2               |
| + DRP        |           |           |                    | 26                | 26               | 2        | 0          | 24      |         | 1               |
| + DIA        |           |           |                    | 6                 | 6                | 0        | 0          | 6       |         | 1               |
| Totals       |           |           |                    | 130               | 130              | 15       | 0          | 115     |         | 2               |

| Reviewing the | Column                 | Description                                                                                                    |  |  |  |  |
|---------------|------------------------|----------------------------------------------------------------------------------------------------|--|--|--|--|
| Report        | Appraiser Type         | Click the "+" to drill down and review the claims.                                                                        |  |  |  |  |
|               |                        | <b>STF:</b> Assignments sent to Staff Appraisers                                                                          |  |  |  |  |
|               |                        | <b>Open Shop:</b> Assignments sent to Open Shop repair facilities.                                                        |  |  |  |  |
|               |                        | <b>IA:</b> Assignments sent to Independent Appraisers <b>DRP:</b> Assignments sent to Repair Facilities                   |  |  |  |  |
|               |                        | <b>Note:</b> For each Appraiser Type, you can drill down to the Appraiser Name and to the specific Claim Reference IDs.   |  |  |  |  |
|               | Appraiser<br>Name      | Under each Appraiser Type, the claims are grouped by Name.                                                                |  |  |  |  |
|               | Appraiser<br>Phone     | If available, the Appraiser Contact details are displayed.                                                                |  |  |  |  |
|               | Claim<br>Reference ID  | A direct link to the Claim Folder tabs: Documents, Images<br>and History. Note: These tabs display in a pop-up<br>window. |  |  |  |  |
|               | Assignment             | Indicates the latest date the assignment was sent.                                                                        |  |  |  |  |
|               | Sent                   | <b>Note:</b> This date is updated if the assignment is resent.                                                            |  |  |  |  |
|               | Estimate<br>Received   | The date that the Estimate Version 01 was uploaded for a claim.                                                           |  |  |  |  |
|               | Supplement<br>Received | The date that the latest supplement version was uploaded for a claim.                                                     |  |  |  |  |

Continued on next page

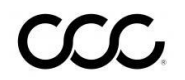

## How to Run and Review a Claim Volume Report, Continued

| <b>Reviewing the</b> | Column                  | Description                                                                                                    |
|----------------------|-------------------------|----------------------------------------------------------------------------------------------------|
| Report,<br>continued | Pending Claims          | The count is for claims that have an assignment sent, but<br>do not have an estimate version returned at the Appraiser<br>level and Appraiser type level.                        |
|                      |                         | <b>Estimate Received Date Type:</b> Claims with an Estimate Version returned but were reassigned to a new Appraiser who has not uploaded any Estimate Version yet are displayed. |
|                      | Days Pending            | This number is calculated using the Assignment Sent<br>date: Current Date – Assignment Sent Date. This value is<br>displayed at Claim level.                                     |
|                      | Average Cycle<br>Time   | This number is calculated using the Estimate (E01)<br>Received Date – Assignment Create Date or the<br>Supplement (S01) Received Date – Assignment Create<br>Date.               |
|                      | Average Days<br>Pending | The number is calculated using Estimate Version (E01)<br>Received Date – Assignment Sent Date. The average is<br>calculated at Appraiser Name level and Appraiser type<br>level. |
|                      |                         | <b>Note:</b> If there is already an estimate existing, then the average days will be based on the E01 Received date – Original Assignment Sent Date.                             |
|                      | Totals                  | For any date type selected, at the bottom of the results page, a grand total for the Display column is available.                                                                |

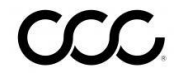